# arcus-eds | KNX

# Impuls Counting Module KNX-IMPZ2 Product Group 1 Application : Integration of consumtion meters with impulse outputs into the KNX bus. The IMPZ2 can be operated as two separate counters or as a counter having two scales. The counter inputs run on the S0-Interface by default according to DIN EN 62053-31 but can also be connected with a potential-free contact. Product Data Base: IMPZx.vd4 KNX Readable Data: Accumulated consumption

| Article                                          | Article Description                                                                                                    | Article No.                                                                                                    |  |  |                         |
|--------------------------------------------------|----------------------------------------------------------------------------------------------------|----------------------------------------------------------------------------------------------------|--|--|-------------------------|
|                                                  |                                                                                                    |                                                                                                    |  |  |                         |
| Serial number                                    |                                                                                                    |                                                                                                    |  |  |                         |
| Consumption value date<br>Consumption value time |                                                                                                    |                                                                                                    |  |  |                         |
|                                                  |                                                                                                    |                                                                                                    |  |  | Consumption value Reset |
| Consumption value                                |                                                                                                    |                                                                                                    |  |  |                         |
| Next reference                                   | date                                                                                                    |                                                                                                    |  |  |                         |
| Last reference                                   | date                                                                                                    |                                                                                                    |  |  |                         |
| Last reference value                             |                                                                                                    |                                                                                                    |  |  |                         |
| Current date                                     |                                                                                                    |                                                                                                    |  |  |                         |
| Current time                                     |                                                                                                    |                                                                                                    |  |  |                         |
| Instantaneous of                                 | consumption                                                                                                    |                                                                                                    |  |  |                         |
|                                                  | Instantaneous of<br>Current time<br>Current date<br>Last reference of<br>Next reference<br>Consumption va<br>Consumption va<br>Consumption va<br>Serial number | Instantaneous consumption         Current time         Current date         Last reference value         Last reference date         Next reference date         Consumption value         Consumption value Reset         Consumption value date         Consumption value time         Serial number |  |  |                         |

| EIB/KNX                                                                        |                    | Document: 5200_ex_IMPZ2.pdf                                                                                 |          |  |  |
|--------------------------------------------------------------------------------|--------------------|----------------------------------------------------------------------------------------------------|----------|--|--|
| THE DICUS-OCS                                                                  | KNX-IMPZ2<br>-SK01 | 2 Channel S0-counter module<br>with EIB/KNX terminal block<br>SK01 plastic housing: 72 x 64 x 40 mm<br>IP65 | 60201201 |  |  |
| + - P L<br>KNX-Bus G D<br>KRX GICUS-ECS<br>[Tarif]<br>S4(2]   S4(1]<br>- + - + | KNX-IMPZ2<br>-REG  | 2 Channel S0-counter module<br>with EIB/KNX terminal block<br>REG-housing: 2TE (35 mm)<br>IP20              | 60201202 |  |  |

| 1. Application Description | 2  | 5. Product Page   | 13 |
|----------------------------|----|-------------------|----|
| 2. KNX Parameter           | 2  | 6. Technical Data | 14 |
| 3. KNX Objects             | 8  | 7. Startup        | 15 |
| 4. Notes                   | 12 | 8. Mounting       | 15 |
| Imprint                    |    |                   |    |

**Application Description** KNX-IMPZ2 2 Channel Impulse Counter

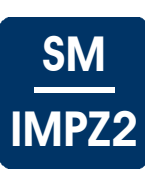

# **1** Application Description

#### **Operating Principles and Areas of Application**

The consumption counter by Arcus-EDS GmbH consists of a counter module with a backup battery for data storage and a KNX bus coupler for remote reading and monitoring of consumption data.

The counter inputs are specified with DIN EN 62053-31 S0-interfaces but can also be connected with a potential-free contact. The two counting values can be two different meters or one meter with 2 tariffs. Switching the tariffs is done through the second input or over KNX

The IMPZ2 can be used as two independent counters or a counter having two scales can be operated by a switched object.

KNX sensors are set up using the ETS (KNX Tool Software ) in conjuction with the associated application program. The device is delivered unprogrammed.

All functions are parameterized and programmed with ETS.

#### **Functions, 2 Independent Counter**

- Meter reading(Channel 1/2)
- Flow(Channel 1/2) .
- Reference value(Channel 1/2)
- Consumption value(Channel 1/2) •
- Serial number(Channel 1/2) •
- Limit alarm(Channel 1/2)
- Date and Time
- Last reference date •
- Next reference date
- Consumption value reset
- Reset time •
- Reset date

#### Functions, Counter with 2 Tariffs

- Meter reading (Scale 1/2)
- Flow
- Reference value (Scale 1/2)
- Consumption value (Scale 1/2) .
- Serial number •
- Scale switching •
- Limit alarm (Scale 1/2)
- Date and Time •
- Last reference date •
- Next reference date
- Consumption value reset
- Reset time
- Reset date

## 2 KNX Parameter

| 2.1. General Settings                  | 3 |                                          |   |
|----------------------------------------|---|------------------------------------------|---|
| 2.2. Parameter - 2 Independent Counter | 4 | 2.3. Parameter - 1 Counter with 2 Scales | 6 |

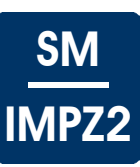

#### 2.1 General Settings

| Device: 1.1.2 IMPZ2                        | -                                                                                                    |                                                                                                    |
|--------------------------------------------|----------------------------------------------------------------------------------------------------|----------------------------------------------------------------------------------------------------|
| General Settings<br>Channel 1<br>Channel 2 | Use Daylight Saving Time<br>Reset Pin<br>[ 0 without Pin ]<br>Type of Counter<br>If Flowrate drops<br>Use Limit Profile | Yes     •       0     •       2 Independent Counters     •       Send Nothing     •       Yes     • |

## General Settings - KNX-IMPZ2

| Parameter                      | Setting                                           | Description                                                                                                    |
|--------------------------------|---------------------------------------------------|----------------------------------------------------------------------------------------------------|
| Use Daylight Saving Time       | • no<br>• yes                                     | Automatic daylight saving time                                                                                                    |
| Reset-PIN<br>( 0 without Pin ) | 0 65535                                           | A "PIN" can be assigned in order to prevent unauthorized persons from resetting the consumption value. In order to reset the consumption value, that "PIN" must be confirmed. This feature is deactivated if the assigned "PIN" is "zero". |
| Type of Counter                | 2 Independent Counters<br>1 Counter with 2 Scales | There are two types of counters available                                                                                                    |
| If Flowrate drops              | Send nothing<br>Send value "zero"                 | If the current consumption goes to zero, this can be indicated by sending a zero value on the object No.2.                                                                                                    |
| Use Limit Profile              | yes<br>no                                         | Limits are (not) used.                                                                                                    |

Subject to change

Arcus-EDS GmbH www.arcus-eds.de

# <u>SM</u> IMPZ2

#### 2.2 Parameter - 2 Independent Counter

| Device: 1.1.2 IMPZ2 |                                            |                 |
|---------------------|--------------------------------------------|-----------------|
| General Settings    | Sending Values Cyclically                  | Do Not Send 🔻   |
| Channel 2           | Counts per Unit                            | 1               |
|                     | [ Exponent ]                               | × 10 ^ 3 •      |
|                     | Preset Counter Value<br>[ 0 - no changes ] | 12553           |
|                     | Type of Flow Rate Measurement              | Volumetric Flow |
|                     | Flow Measurement Period                    | Per Second 🔹    |
|                     | Use of Limit 1                             | Value Limit 🔹   |
|                     | Limit 1                                    | 0               |
|                     | [ Exponent ]                               | *1 •            |
|                     | Use of Limit 2                             | Value Limit 🔹   |
|                     | Limit 2                                    | 0               |
|                     | [ Exponent ]                               | *1 •            |
|                     |                                            |                 |

#### Parameter - 2 Independent Counter - KNX-IMPZ2

| Parameter                                  | Setting                               | Description                                                                                                    |
|--------------------------------------------|---------------------------------------|----------------------------------------------------------------------------------------------------|
| Sending Values Cyclically                  | send nothing     1 120 Minutes        | Measured values will be sent in the preset cycle time. If cyclical sending is disabled, measured values will only be sent if changes in measured values occur. A minimum interval of 10 seconds is maintained in order to restrict bus load.                                                                       |
| Count per Unit                             | 099                                   | Impulse value must be set to the counter. The value to be set can be calculated from the impulse value of the counter.<br>See <i>4 Notes</i> "Settings the Pulse Rating"                                                                                                    |
| Exponent                                   | Exponent of ten<br>of<br>10^-10 10^10 | The value to be set can be calculated from the parameter value<br>"Counts per Unit" and the display unit.<br>See <i>4 Notes</i> "Settings the Pulse Rating"                                                                                                    |
| Preset Counter Value<br>( 0 - no changes ) | 0 4.294.967.295                       | If there is a difference between the value displayed in the cyclometer register and the object value 0/1 "Count of channel 1/<br>Channel 2", the counter can be synchronized. All impulses already counted will be entered.<br>Example: A consumption of 12.553 cbm and 1 imp/l equal a correction value of 12553. |

Subject to change

Arcus-EDS GmbH www.arcus-eds.de

Application Description KNX-IMPZ2 2 Channel Impulse Counter

# <u>SM</u> IMPZ2

#### Parameter - 2 Independent Counter - KNX-IMPZ2 (continue)

| Parameter                               | Setting                                                                        | Description                                                                                      |
|-----------------------------------------|--------------------------------------------------------------------------------|--------------------------------------------------------------------------------------------------|
| Type of Flow Rate<br>Measurement        | Volumetric Flow<br>Power Rating                                                | It will be set whether flow or power is measured.                                                |
| Flow Measurement Period                 | Per Second<br>Per Minute<br>Per Hour<br>Per Day                                | Adjustment of the time base taken for the output of the amount of energy or the volumetric flow. |
| Use of Limit 1                          | Value limit<br>Upper limit flow<br>Lower limit flow<br>Consumption value limit | The values are determined using the parameter sets "Limit 1" and the corresponding "Exponent".   |
| Limit 1                                 | 099                                                                            | Limit setting                                                                                    |
| [Exponent]                              | Exponent of ten<br>of<br>10^-10 10^10                                          |                                                                                                  |
| Use of limit 2<br>limit 2<br>[Exponent] | Settings for limit value 2                                                     |                                                                                                  |

Subject to change

Arcus-EDS GmbH www.arcus-eds.de

#### 2.3 Parameter - 1 Counter with 2 Scales

| rice: 1.1.2 IMPZ2             |                                                    |                   |     |
|-------------------------------|----------------------------------------------------|-------------------|-----|
| General Settings<br>Channel 1 | Sending Values Cyclically                          | Do Not Send       | •   |
|                               | Counts per Unit                                    | 1                 |     |
|                               | [ Exponent ]                                       | * 10 ^ 3          | •   |
|                               | Preset Counter Value Scale 1<br>[0 - no changes]   | 12553             |     |
|                               | Preset Counter Value Scale 2<br>[ 0 - no changes ] | 1                 | (A) |
|                               | Type of Flow Rate                                  | Volumetric Flow   | •   |
|                               | Flow Measurement Period                            | Per Second        | •   |
|                               | Use of Limit 1 Scale 1                             | Value Limit       | •   |
|                               | Limit 1 Scale 1                                    | 0                 | ×   |
|                               | [ Exponent ]                                       | *1                | •   |
|                               | Use of Limit 2 Scale 1                             | Flow Upper Limit  | •   |
|                               | Limit 2 Scale 1                                    | 0                 |     |
|                               | [ Exponent ]                                       | * 1               | •   |
|                               | Use of Limit 1 Scale 2                             | Flow Lower Limit  | •   |
|                               | Limit 1 Scale 2                                    | 0                 | ×   |
|                               | [ Exponent ]                                       | *1                | •   |
|                               | Use of Limit 2 Scale 2                             | Consumption Limit | •   |
|                               | Limit 2 Scale 2                                    | 0                 | ×   |
|                               | [ Exponent ]                                       | *1                | •   |
|                               |                                                    |                   |     |

#### Parameter - 1 Counter with 2 Scales - KNX-IMPZ2

| Parameter                 | Setting                       | Description                                                                                                    |
|---------------------------|-------------------------------|----------------------------------------------------------------------------------------------------|
| Sending Values Cyclically | Do Not Send     1 120 minutes | Measured values will be sent in the preset cycle time. If cyclical sending is disabled, measured values will only be sent if changes in measured values occur. A minimum interval of 10 seconds is maintained in order to restrict bus load. |
| Impulse value             | 0 - 99                        | Impulse value must be set to the counter. The value to be set can be calculated from the impulse value of the counter.<br>See <i>4 Notes</i> "Settings the Pulse Rating"                                                                     |

Arcus-EDS GmbH www.arcus-eds.de

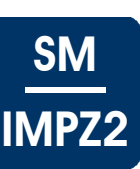

Application Description KNX-IMPZ2 2 Channel Impulse Counter

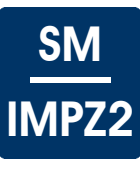

| Parameter - 1 Counter with 2 Scales | - | KNX-IMPZ2 | (continue) | ) |
|-------------------------------------|---|-----------|------------|---|
|-------------------------------------|---|-----------|------------|---|

| Parameter                                              | Setting                                                                        | Description                                                                                                    |
|--------------------------------------------------------|--------------------------------------------------------------------------------|----------------------------------------------------------------------------------------------------|
| [Exponent]                                             | Exponent of ten<br>of 10^-10 10^10                                             | The value to be set can be calculated from the parameter value<br>"Counts per unit" and the display unit.                                                                                                 |
|                                                        |                                                                                | See 4 Notes "Settings the Pulse Rating"                                                                                                    |
| Preset Counter<br>Value Scale 1/2<br>( 0 - no change ) | 0 4.294.967.295                                                                | If there is a difference between the value displayed in the cyclometer register and the object value 0/1 " Count Scale x", the counter can be synchronized. All impulses already counted will be entered. |
|                                                        |                                                                                | Example:<br>A consumption of 12.553 cbm and 1 imp/l equal a correction value<br>of 12553.                                                                                                    |
| Type of Flow Rate<br>Measurement                       | Volumetric Flow<br>Power Rating                                                | it is set whether flow or power is measured.                                                                                                    |
| Flow Measurement Period                                | Per Second<br>Per Minute<br>Per Hour<br>Per Day                                | Adjustment of the time base taken for the output of the amount of energy or the volumetric flow.                                                                                                    |
| Use of Limit 1 Scale 1                                 | Value limit<br>Upper limit flow<br>Lower limit flow<br>Consumption value limit | The values are determined using the parameter sets "Limit 1 Scale 1" and the corresponding "Exponent".                                                                                                    |
| Limit 1 Scale 1                                        | 099                                                                            | Limit setting                                                                                                    |
| [Exponent]                                             | Exponent of ten of 10^-10 10^10                                                |                                                                                                    |
| Exp.Limit 2 scale 1<br>Limit 2 Scale 1<br>[Exponent]   | Settings for limit value 2 scale 1                                             | Settings for limit 2 scale 1                                                                                                    |
| Exp.Limit 1 scale 2<br>Limit 1 Scale 2<br>[ Exponent ] | Settings for limit value 1 scale 2                                             | Settings for limit 1 scale 2                                                                                                    |
| Exp.Limit 2 scale 2<br>Limit 2 Scale 2<br>[ Exponent ] | Settings for limit value 2 scale 2                                             | Settings for limit 2 scale 2                                                                                                    |

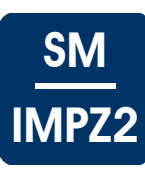

# 3 KNX Objects

| 3.1. Objects - 2 Independent Counter | 8 | 3.2. Objects - 1 Counter with 2 Scales | 10 |
|--------------------------------------|---|----------------------------------------|----|
|                                      |   |                                        |    |

#### 3.1 Objects - 2 Independent Counter

#### Objects - 2 Independent Counter - KNX-IMPZ2

| No. | Name                                 | Data | Point Ty | pe            |    |      | Function                                      |
|-----|--------------------------------------|------|----------|---------------|----|------|-----------------------------------------------|
| 0   | Meter reading channel 1              | DPT  | 14.*     |               | 4  | Byte | Meter reading                                 |
| 1   | Meter reading channel 2              | DPT  | 14.*     |               | 4  | Byte | Meter reading                                 |
| 2   | Capacity / Volumetric flow channel 1 | DPT  | 14.*     |               | 4  | Byte | Calculated flow                               |
| 3   | Capacity / Volumetric flow channel 2 | DPT  | 14.*     |               | 4  | Byte | Calculated flow                               |
| 4   | Reference value channel 1            | DPT  | 14.*     |               | 4  | Byte | Consumption for<br>the last reference<br>date |
| 5   | Reference value channel 2            | DPT  | 14.*     |               | 4  | Byte | Consumption for<br>the last reference<br>date |
| 6   | Consumption value channel 1          | DPT  | 14.*     |               | 4  | Byte | consumption<br>value                          |
| 7   | Consumption value channel 2          | DPT  | 14.*     |               | 4  | Byte | consumption<br>value                          |
| 8   | Serial number channel 1              | DPT  | 16.000   | String(ASCII) | 14 | Byte | Serial number                                 |
| 9   | Serial number channel 2              | DPT  | 16.000   | String(ASCII) | 14 | Byte | Serial number                                 |
| 10  | Limit alarm channel 1                | DPT  | 1.001    | Switch        | 1  | Bit  | Limit                                         |
| 11  | Limit alarm channel 2                | DPT  | 1.001    | Switch        | 1  | Bit  | Limit                                         |
| 12  | Current time                         | DPT  | 10.001   | time          | 3  | Byte | time                                          |
| 13  | Current date                         | DPT  | 11.001   | date          | 3  | Byte | date                                          |
| 14  | Last reference date                  | DPT  | 11.001   | date          | 3  | Byte | Reference date                                |
| 15  | Next reference date                  | DPT  | 11.001   | date          | 3  | Byte | Reference date                                |
| 16  | Consumption value reset              | DPT  | 7.001    | Pulse         | 2  | Byte | Consumption value reset                       |
| 17  | Consumption value reset time         | DPT  | 10.001   | time          | 3  | Byte | Reset time                                    |
| 18  | Consumption value reset date         | DPT  | 11.001   | date          | 3  | Byte | Reset date                                    |
| 19  | Alarm Profile                        | DPT  | 1.001    | Switch        | 1  | Bit  | Select time                                   |

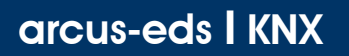

Application Description KNX-IMPZ2 2 Channel Impulse Counter

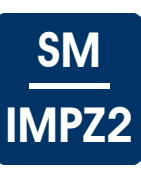

# Object Description - 2 Independent Counter - KNX-IMPZ2

| No.      | Name                                                       | Description                                                                                                    |
|----------|------------------------------------------------------------|----------------------------------------------------------------------------------------------------|
| 0<br>1   | Meter reading channel 1<br>Meter reading channel 2         | Corresponds to the current meter reading ( total consumption )                                                                                                    |
| 2<br>3   | Volumetric flow channel 1<br>Volumetric flow channel 2     | Current capacity in kWh per time unit or Volumetric flow in cbm per time unit. The time unit can be set using the parameter "Flow measurement period".                                                                                                    |
| 4<br>5   | Reference value channel 1<br>Reference value channel 2     | Meter reading on the last reference date at 0:00 am.                                                                                                    |
| 6<br>7   | Consumption value channel 1<br>Consumption value channel 2 | The amount consumed since the last consumption value reset                                                                                                    |
| 8<br>9   | Serial number channel 1<br>Serial number channel 2         | The unique serial number ( e.g. serial number of the counter ).                                                                                                    |
| 10<br>11 | Limit alarm channel 1<br>Limit alarm channel 2             | It will be set if limit is reached. ( see "General settings", "Use limits"<br>and object 19 "Alarm profile")                                                                                                    |
| 12       | Current time                                               | Corresponds with internal time                                                                                                    |
| 13       | Current date                                               | Corresponds with internal date                                                                                                    |
| 14       | Last reference date                                        | The date when the last reference value was saved at 0:00 am.                                                                                                    |
| 15       | Next reference date                                        | The date when the next reference value will be saved at 0:00 am.                                                                                                    |
| 16       | Consumption value reset                                    | Consumption value will be set to "zero", the objects "Consumption<br>reset time" and "Consumption reset date" will be refreshed and<br>saved. If "Reset-PIN" in "General Settings" is other than "zero", this<br>"PIN" must be used in order to actuate a reset. If "Reset-PIN" is set<br>to "zero", a different "PIN" other than "zero" must be used in order<br>to actuate a reset. |
| 17       | Consumption reset time                                     | The time when the last consumption reset was carried out.                                                                                                    |
| 18       | Consumption reset date                                     | The date when the last consumption reset was carried out.                                                                                                    |
| 19       | Alarm Profile                                              | This object is only used if the parameter "Use Limit Profile" in the "General settings" is set to "Yes". If the setting is "ZERO", the parameterized "Limit 1" will actuate the setting of the object "Limit alarm". If the setting is "ONE", the parameterized "Limit 2" will actuate the setting of the object "Limit alarm".                                                       |

Subject to change

Arcus-EDS GmbH www.arcus-eds.de

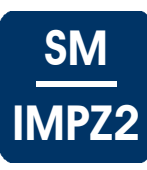

#### 3.2 Objects - 1 Counter with 2 Scales

#### Objects - 1 Counter with 2 Scales - KNX-IMPZ2

| No. | Name                         | Data | Point Ty | pe            |    |      | Function                                      |
|-----|------------------------------|------|----------|---------------|----|------|-----------------------------------------------|
| 0   | Scale value 1                | DPT  | 14.*     |               | 4  | Byte | Meter reading                                 |
| 1   | Scale value 2                | DPT  | 14.*     |               | 4  | Byte | Meter reading                                 |
| 2   | Capacity / Volumetric flow   | DPT  | 14.*     |               | 4  | Byte | Calculated flow                               |
| 4   | Reference value scale 1      | DPT  | 14.*     |               | 4  | Byte | Consumption for<br>the last reference<br>date |
| 5   | Reference value scale 2      | DPT  | 14.*     |               | 4  | Byte | Consumption for<br>the last reference<br>date |
| 6   | Consumption value scale 1    | DPT  | 14.*     |               | 4  | Byte | Consumption value                             |
| 7   | Consumption value scale 2    | DPT  | 14.*     |               | 4  | Byte | Consumption value                             |
| 8   | Serial number                | DPT  | 16.001   | String(ASCII) | 14 | Byte | Serial number                                 |
| 9   | Selected scale               | DPT  | 1.001    | Switch        | 1  | Bit  | Scale                                         |
| 10  | Limit alarm scale 1          | DPT  | 1.001    | Switch        | 1  | Bit  | Limit                                         |
| 11  | Limit alarm scale 2          | DPT  | 1.001    | Switch        | 1  | Bit  | Limit                                         |
| 12  | Current time                 | DPT  | 10.001   | Time          | 3  | Byte | Time                                          |
| 13  | Current date                 | DPT  | 11.001   | Date          | 3  | Byte | Date                                          |
| 14  | Last reference date          | DPT  | 11.001   | Date          | 3  | Byte | Reference date                                |
| 15  | Next reference date          | DPT  | 11.001   | Date          | 3  | Byte | Reference date                                |
| 16  | Consumption value reset      | DPT  | 7.001    | Pulse         | 2  | Bit  | Consumption value reset                       |
| 17  | Consumption value reset time | DPT  | 10.001   | Time          | 3  | Byte | Time reset                                    |
| 18  | Consumption value reset date | DPT  | 11.001   | Date          | 3  | Byte | Date reset                                    |
| 19  | Alarm Profile                | DPT  | 1.001    | Switch        | 1  | Bit  | Select limit                                  |

#### Objects description - 1 Counter with 2 Scales - KNX-IMPZ2

| No.    | Name                                               | Description                                                     |
|--------|----------------------------------------------------|-----------------------------------------------------------------|
| 0<br>1 | Scale value 1<br>Scale value 2                     | Corresponds to the current meter reading ( total consumption ). |
| 2      | Volumetric flow                                    | Current consumption per unit time parameterized.                |
| 4<br>5 | Reference value scale 1<br>Reference value scale 2 | Meter reading on the last reference date at 0:00 am.            |

Subject to change

Arcus-EDS GmbH www.arcus-eds.de Rigaer Str. 88 , 10247 Berlin sales@arcus-eds.de

Tel.: +49 / (0)30 / 2593 3914 Fax.: +49 / (0)30 / 2593 3915

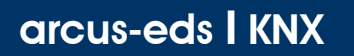

Application DescriptionKNX-IMPZ22 Channel Impulse Counter

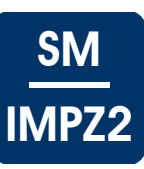

| Objects description - 1 Counter with 2 Scales - | KNX-IMPZ2 | ( continue ) | ļ |
|-------------------------------------------------|-----------|--------------|---|
|-------------------------------------------------|-----------|--------------|---|

| No.      | Name                                                   | Description                                                                                                    |
|----------|--------------------------------------------------------|----------------------------------------------------------------------------------------------------|
| 6<br>7   | Consumption value scale 1<br>Consumption value scale 2 | The consumed amount since the last consumption value reset.                                                                                                    |
| 8        | Serial number                                          | The unique serial number (e.g. serial number of the counter).<br>NOTE: Can be written only once.                                                                                                    |
| 9        | Selected scale                                         | Counter switch (scale 1 / scale 2)                                                                                                    |
| 10<br>11 | Limit alarm scale 1<br>Limit alarm scale 2             | It will be set if limit is reached.<br>The "object 19 : Alarm profile"determines which limit would be applied.                                                                                                    |
| 12       | Current time                                           | Current time                                                                                                    |
| 13       | Current date                                           | Current date                                                                                                    |
| 14       | Last reference date                                    | The date when the last reference value was saved at 0:00 am.                                                                                                    |
| 15       | Next reference date                                    | The date when the next reference value will be saved at 0:00 am.                                                                                                    |
| 16       | Consumption reset                                      | Consumption value will be set to "zero", the objects "Consumption reset time" and "Consumption reset date" will be refreshed and saved.                                                                                                    |
|          |                                                        | If "Reset-PIN" in "General Settings" is other than "zero", this "PIN"<br>must be used in order to actuate a reset.<br>If "Reset-PIN" is set to "zero", a different "PIN" other than "zero"<br>must be used in order to actuate a reset.                                                                                  |
| 17       | Consumption reset time                                 | The time when the last consumption value reset was carried out.                                                                                                    |
| 18       | Consumption reset date                                 | The date when the last consumption value reset was carried out.                                                                                                    |
| 19       | Alarm Profile                                          | This object is only used if the parameter "Use Limits" in the "General settings" is set to "Yes". If the setting is "ZERO", the parameterized "Limit 1" will actuate the setting of the object "Limit alarm". If the setting is "ONE", the parameterized "Limit 2" will actuate the setting of the object "Limit alarm". |
|          |                                                        | At both settings, please pay also attention to the value of the object 9 :<br>"Selected scale".<br>When setting "Selected scale" = "ZERO", limit 1/2, scale 1 is in use.<br>When setting "Selected scale" = "ONE", limit 1/2, scale 2 is in use.                                                                         |

#### Following Objects can be Sent to

Arcus-EDS GmbH www.arcus-eds.de

## 4 Notes

#### Settings the Pulse Rating

For example, Water

| Impulse Value<br>Counter | Impulse / Unit<br>in ETS | Exponent in ETS<br>Display in m <sup>3</sup> |
|--------------------------|--------------------------|----------------------------------------------|
| 1 Imp. / 1 Liter         | 1                        | 3                                            |
| 1 Imp. / 10 Liter        | 1                        | 2                                            |
| 1 Imp. / 25 Liter        | 4                        | 1                                            |
| 1 Imp. / 50 Liter        | 2                        | 1                                            |
| 1 Imp. / 100 Liter       | 1                        | 1                                            |

For example, Current

| Impulse Value<br>Counter | Impulse / Unit<br>in ETS | Exponent in ETS<br>Display in kWh |
|--------------------------|--------------------------|-----------------------------------|
| 500 lmp. / kWh           | 5                        | 2                                 |
| 1000 lmp. / kWh          | 1                        | 3                                 |
| 2000 Imp. / kWh          | 2                        | 3                                 |
| 5000 lmp. / kWh          | 5                        | 3                                 |
| 10.000 lmp. / kWh        | 10                       | 3                                 |

For example, Gas

| Impulse Value<br>Counter      | Impulse / Unit<br>in ETS | Exponent in ETS<br>Display in m <sup>3</sup> |
|-------------------------------|--------------------------|----------------------------------------------|
| 1 lmp. / 0,001m <sup>3</sup>  | 1                        | 3                                            |
| 1 lmp. / 0,01m <sup>3</sup>   | 1                        | 2                                            |
| 1 lmp. / 0,025 m <sup>3</sup> | 4                        | 1                                            |

# arcus-eds | KNX

Product Page KNX-IMPZ2 2 Channel Impulse Counter

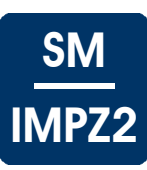

# 5 Product Page

The Counter-Module **KNX-IMPZ2** is used for remote reading and monitoring of metering data

The module is suitable to detect measured values of heat-, water-, current- and gas meters with S0-Interface.

The IMPZ2 can be used as two independent counters or be used as one counter with scales switching.

The device has an integrated bus coupling unit and needs no auxiliary power.

The Counter-Module **KNX-IMPZ2-SK01** is delivered in an impact-resistant glass-ball reinforced plastic housing with seal and meet the protection class IP65.

The Counter-Modul  ${\bf KNX-IMPZ2-REG}$  is suitable for DIN rail mounting and meet the IP20 degree of protection

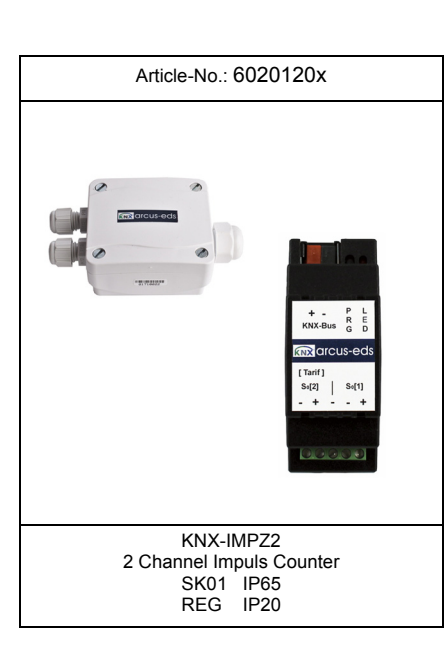

#### **Areas of Application**

General monitoring of consumption values

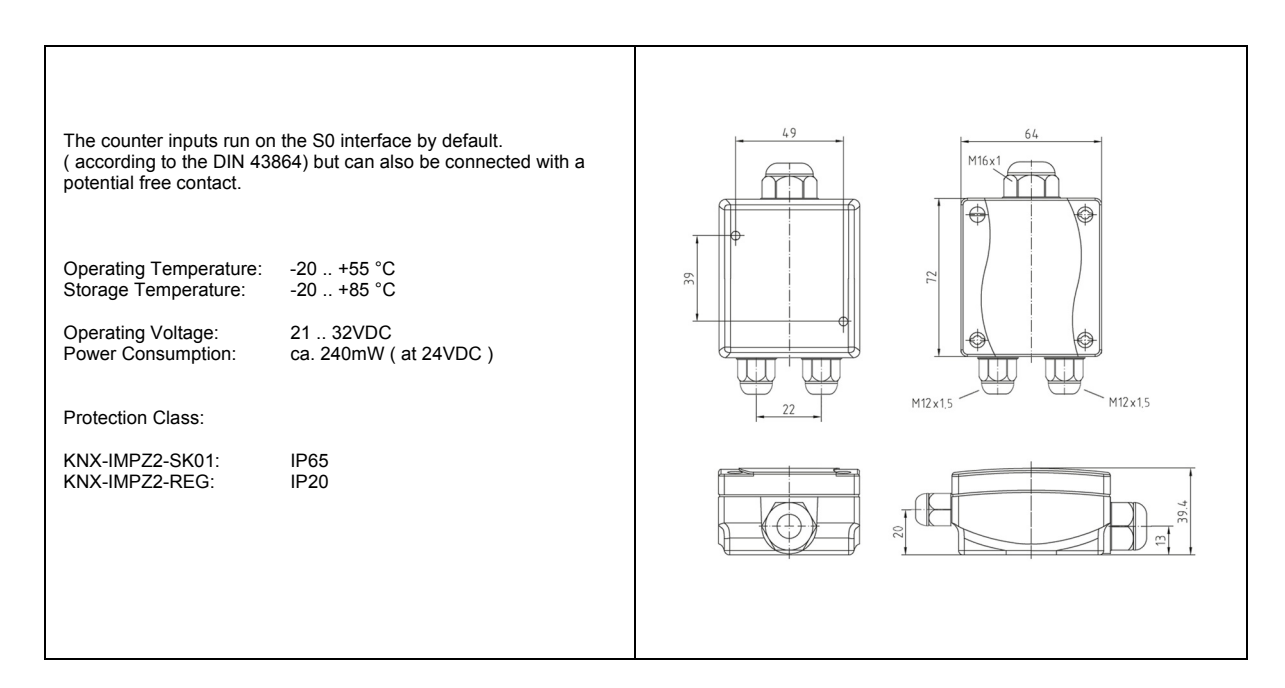

Arcus-EDS GmbH www.arcus-eds.de

Rigaer Str. 88 , 10247 Berlin sales@arcus-eds.de

Tel.: +49 / (0)30 / 2593 3914 Fax.: +49 / (0)30 / 2593 3915

# Product Page KNX-IMPZ2 2 Channel Impulse Counter

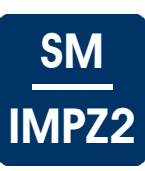

# 6 Technical Data

#### Technical Data - KNX-IMPZ2

| Operating Voltage                                                                                                    | EIB/KNX bus voltage 21 32 VDC                                                                                                    |
|----------------------------------------------------------------------------------------------------|----------------------------------------------------------------------------------------------------|
| Power Consumption                                                                                                    | ca. 240 mW ( at 24VDC )                                                                                                    |
| Auxiliary Supply                                                                                                    | not required                                                                                                    |
| Bus Coupler                                                                                                    | integrated                                                                                                    |
| Behaviour on bus voltage failure                                                                                                    | Modified auxiliary storage size is configurable                                                                                                    |
| Ambient temperature                                                                                                    | Storage: -20 +85 °C<br>Operation: -20 +55 °C                                                                                                    |
| Start-up with ETS                                                                                                    | IMPZx.vd4                                                                                                    |
| Connections                                                                                                    | EIB-2-pole clamps ( red / black )                                                                                                    |
|                                                                                                    |                                                                                                    |
|                                                                                                    |                                                                                                    |
| Protection Class SK01                                                                                                    | IP65                                                                                                    |
| Protection Class SK01<br>Assembly Type SK01                                                                                                    | IP65<br>Assembly with 2 screws finery                                                                                                    |
| Protection Class SK01<br>Assembly Type SK01<br>Casing Type SK01                                                                                                    | IP65<br>Assembly with 2 screws finery<br>Plastic housing grey                                                                                                    |
| Protection Class SK01<br>Assembly Type SK01<br>Casing Type SK01<br>Casing Dimensions SK01                                                                                              | IP65<br>Assembly with 2 screws finery<br>Plastic housing grey<br>72 x 64 x 40 mm (B x H x T)                                                                        |
| Protection Class SK01<br>Assembly Type SK01<br>Casing Type SK01<br>Casing Dimensions SK01<br>Article Number SK01                                                                       | IP65<br>Assembly with 2 screws finery<br>Plastic housing grey<br>72 x 64 x 40 mm (B x H x T)<br>60201201                                                            |
| Protection Class SK01<br>Assembly Type SK01<br>Casing Type SK01<br>Casing Dimensions SK01<br>Article Number SK01                                                                       | IP65<br>Assembly with 2 screws finery<br>Plastic housing grey<br>72 x 64 x 40 mm (B x H x T)<br>60201201                                                            |
| Protection Class SK01<br>Assembly Type SK01<br>Casing Type SK01<br>Casing Dimensions SK01<br>Article Number SK01<br>Protection Class REG                                               | IP65<br>Assembly with 2 screws finery<br>Plastic housing grey<br>72 x 64 x 40 mm (B x H x T)<br>60201201<br>IP20                                                    |
| Protection Class SK01<br>Assembly Type SK01<br>Casing Type SK01<br>Casing Dimensions SK01<br>Article Number SK01<br>Protection Class REG<br>Assembly Type REG                          | IP65         Assembly with 2 screws finery         Plastic housing grey         72 x 64 x 40 mm (B x H x T)         60201201         IP20         DIN rail mounting |
| Protection Class SK01<br>Assembly Type SK01<br>Casing Type SK01<br>Casing Dimensions SK01<br>Article Number SK01<br>Protection Class REG<br>Assembly Type REG<br>Casing Dimensions REG | IP65<br>Assembly with 2 screws finery<br>Plastic housing grey<br>72 x 64 x 40 mm (B x H x T)<br>60201201<br>IP20<br>DIN rail mounting<br>2 TE (35 mm)               |

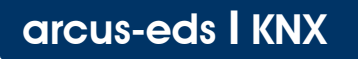

Product Page KNX-IMPZ2 2 Channel Impulse Counter

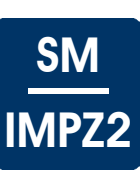

# 7 Startup

The KNX Sensor is set up using the ETS ( KNX Tool Software ) and the applicable application program. The sensor is delivered unprogrammed. All functions are programmed and parameterized with ETS. Please read the ETS instructions.

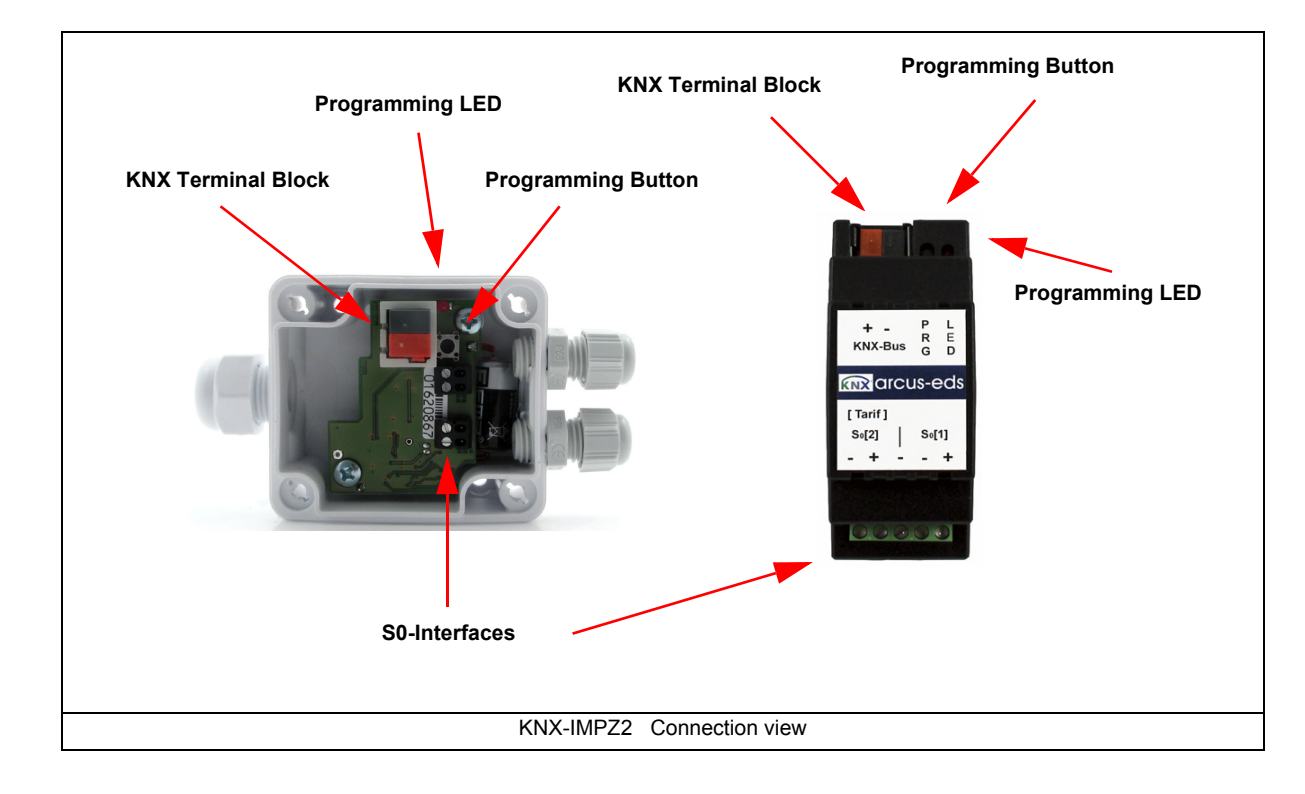

# 8 Mounting

The counter module **KNX IMPZ2-SK01** is designed for outdoor installation and for (damp) area. It conforms to the protection class IP65. It is mounted with two screws on the wall.

The cover of the device can be removed by loosening the screws on the top.

First attach the sensor to the wall or ceiling, then insert the KNX Bus cable into the slot on the side of the casing (PG Connection). Detach the bus clamp from the device, attach the cable and replace the clamp onto the board. After programming the device successfully, the housing cover must be closed.

Be careful not to damage the electronic parts with tools and cable ends.

The Counter Module **KNX-IMPZ2-REG** is intended for DIN rail mounting. It conforms to protection class IP20.

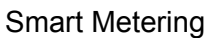

Product Page KNX-IMPZ2 2 Channel Impulse Counter

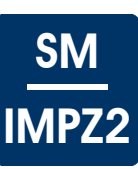

The controller's outputs start with their current values and the ETS parameter settings are retained.

#### **Delete Program and Reset Sensor**

In order to delete the programming ( configuration ) or to reset the module back to delivery status, it must be switched to zero potential ( disconnect the EIB bus terminal ).

Press and hold the programming button while reconnecting the EIB bus coupler and wait until the programming LED

lights up ( approx. 5-10 seconds ).

Now you can release the programming button.

The module is ready for new configuration now.

If you release the programming button too early, repeat the procedure.

Subject to change

Arcus-EDS GmbH www.arcus-eds.de

#### Imprint

Editor: Arcus-EDS GmbH, Rigaer Str. 88, 10247 Berlin Responsible for the contents: Hjalmar Hevers, Reinhard Pegelow Reprinting in part or in whole is only permitted with the prior permission of Arcus-EDS GmbH. All information is supplied without liability. Technical specifications and prices can be subject to change.

#### Liability

The choice of the devices and the assessment of their suitability for a specified purpose lie solely in the responsability of the buyer. Arcus-EDS does not take any liability or warranty for their suitability. Product specifications in catalogues and data sheets do not represent the assurance of certain properties, but derive from experience values and measurements. A liability of Arcus-EDS for damages caused by incorrect operation/projecting or malfunction of devices is excluded. The operator/project developer has to make sure that incorrect operation, planning errors and malfunctions cannot cause subsequent damages.

#### **Safety Regulations**

Attention! Installation and mounting must be carried out by a qualified electrician.

The buyer/operator of the facility has to make sure that all relevant safety regulations, issued by VDE, TÜV and the responsible energy suppliers are respected. There is no warranty for defects and damages caused by improper use of the devices or by non-compliance with the operating manuals.

#### Warranty

We take over guarantees as required by law.

Please contact us if malfunctions occur. In this case, please send the device including a description of the error to the company's address named below.

#### Manufacturer

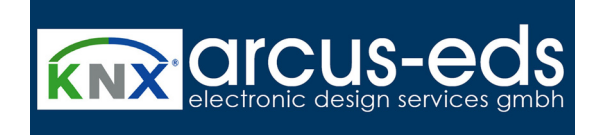

#### **Registered Trademarks**

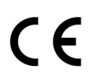

The CE trademark is a curb market sign that exclusively directs to autorities and does not include any assurance of product properties.

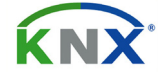

Registered trademark of the Konnex Association.

Subject to change

Arcus-EDS GmbH www.arcus-eds.de